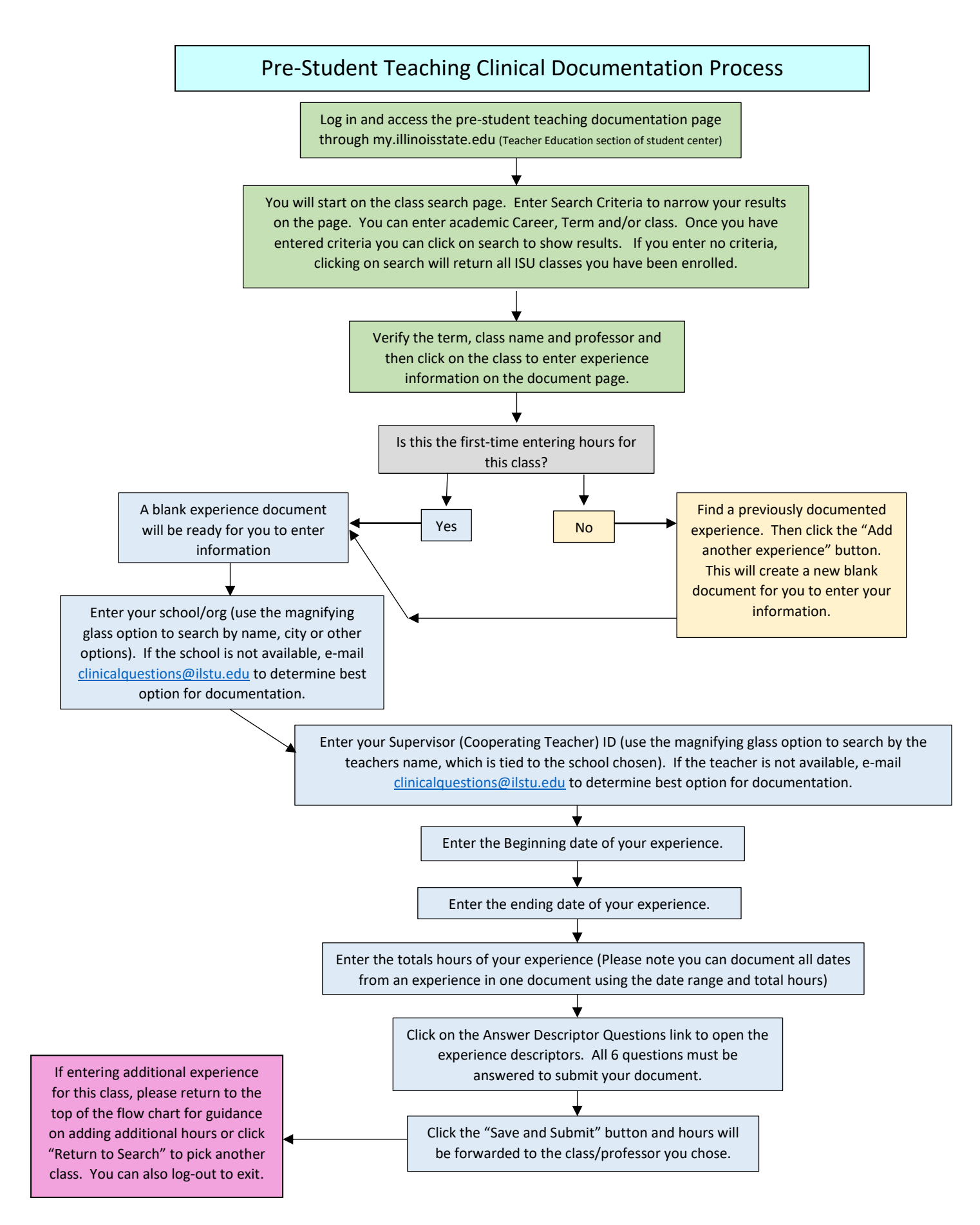

Fall 2019- E-mail <u>clinicalquestions@ilstu.edu</u> with questions or if you need assistance.